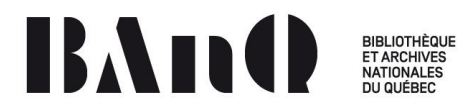

## Initiation aux tablettes Android – Série de 3 cours

## Plan de cours – 1 à 3

| COURS    | 1                                                                                  | Durée 2 h  |
|----------|------------------------------------------------------------------------------------|------------|
| •        | Avant le cours : aider les gens à se connecter au Wi-Fi                            | 10 minutes |
| •        | Introduction : [DIAPOS 1 à 5]                                                      |            |
| •        | Se présenter; prochains ateliers; livres sélectionnés; que voulez-vous apprendre?; |            |
|          | présentation du cours; caractéristiques du système Android                         |            |
|          |                                                                                    |            |
| Approp   | priation de l'appareil (tour de table : la marque de votre appareil)               | 10         |
|          | Description physique                                                               |            |
|          | 3 boutons très importants : Accueil, Applications ouvertes, Précédent [DIAPO]      |            |
|          | Gestes tactiles : toucher, toucher 2 fois, maintenir appuyé, balayer, zoomer       |            |
|          | [DIAPO, seulement nommer, pratiquer ensuite]                                       |            |
|          | Allumer, éteindre, mettre en veille                                                |            |
|          |                                                                                    |            |
| EXERCIO  | E : Repérer les éléments sur son appareil (en suivant les diapos).                 |            |
| DÉMON    |                                                                                    |            |
|          | STRATION EN LIGNE -                                                                |            |
| PROJEC   | TION DE LA TABLETTE GALANT TABA - AVEC CHROMECAST                                  |            |
| Se fam   | iliariser avec l'écran d'accueil                                                   | 15         |
|          | Écran de verrouillage : paramètre Sécurité pour ajouter un code                    |            |
|          | Barre Google, widget météo (nommer sans plus)                                      |            |
|          | Icônes des applications : une icône, groupe d'icônes Google, groupe de toutes      |            |
|          | les icônes, icône Play Store                                                       |            |
|          | Barre de notifications                                                             |            |
|          | Barre d'état (Wi-Fi, batterie, géolocalisation)                                    |            |
|          | Plusieurs volets : balayer (remarquer les indicateurs)                             |            |
|          | Fond d'écran                                                                       |            |
|          | Écran de verrouillage                                                              |            |
|          |                                                                                    |            |
| EXERCIO  | E : Balayer l'écran d'accueil pour explorer les volets, retour à l'écran d'accueil |            |
| (bouton  | principal).                                                                        |            |
|          |                                                                                    | 15         |
| Les par  | ametres                                                                            |            |
| Nous ve  | rrons 3 essentiels (Wi-Fi, mise en veille, géolocalisation) et nous ferons un tour |            |
| d'horizo | n très rapide                                                                      |            |

| <ul> <li>Panneau d'acces rapide et panneau des notifications</li> <li>Sans-fil et réseaux : activer le Wi-Fi, se connecter au réseau BAnQ-Public (le faire</li> </ul> |  |  |
|----------------------------------------------------------------------------------------------------|--|--|
| Sans-fil et réseaux : activer le <b>Wi-Fi</b> , se connecter au réseau <b>BAnQ-Public</b> (le faire                                                                   |  |  |
|                                                                                                    |  |  |
| avant le début du cours). Et si vous êtes ailleurs ?                                                                                                    |  |  |
| Appareil : son, affichage, écran, orientation de l'écran, stockage, batterie et                                                                                       |  |  |
| mise en veille (affichage et écran), applications, comptes                                                                                                    |  |  |
| Personnel (géolocalisation, sécurité, langue et saisie, sauvegarder et réinitialiser)                                                                                 |  |  |
| Système ou gestion générale (date et heure, à propos de la tablette)                                                                                                  |  |  |
| EXERCICES : Ouvrir Paramètres, modifier le délai de mise en veille, orientation de l'écran,                                                                           |  |  |

| r         |                                                                                      |    |
|-----------|--------------------------------------------------------------------------------------|----|
| Introdu   | iction aux applications                                                              | 10 |
|           | Qu'est-ce qu'une application ? Discussion                                            |    |
|           | Applications visibles sur l'écran d'accueil + Play Store (une application qui est    |    |
|           | une boutique d'applications !)                                                       |    |
|           | Comment ouvrir une application                                                       |    |
|           | Comment alterner entre les applications ouvertes                                     |    |
|           | Comment fermer une application, comment tout fermer                                  |    |
|           |                                                                                      |    |
| EXERCIO   | ES : Ouvrir Notes (ou Mémo ou Keep), retourner à l'écran d'accueil (bouton           |    |
| principa  | l). Ouvrir Agenda (ou Calendrier), retourner à l'écran principal. Ouvrir Play Store, |    |
| retourn   | er à l'écran d'accueil.                                                              |    |
| Utilisez  | le bouton Applications récentes pour vérifier les applications ouvertes. Alternez    |    |
| entre le  | s applications.                                                                      |    |
|           |                                                                                      | 10 |
| Applica   | tion Agenda                                                                          | 10 |
| EXERCIO   | ES : Vérifier les applications ouvertes.                                             |    |
| Taper su  | ır Agenda (ou Calendrier). Ajouter ces rendez-vous :                                 |    |
| - date et | t heure des 2 autres cours Android                                                   |    |
| - choisir | une autre activité de la bibliothèque dans le calendrier papier                      |    |
|           |                                                                                      | 10 |
| Applica   | tion Notes + Explorer le clavier                                                     | 10 |
| 🖵 Cla     | vier (lettres, chiffres, majuscules, accents, symboles, émoji)                       |    |
|           |                                                                                      |    |
| EXERCIO   | ES : Ouvrir Notes (ou Mémo ou Keep), recopier les exemples de la tablette de la      |    |
| formatr   | ice. Distribuer la feuille d'exercices avec la capture d'écran des exemples.         |    |

| Premiers pas sur le Web et ses ressources |                                                                     | 20 |
|-------------------------------------------|---------------------------------------------------------------------|----|
|                                           | Navigation et navigateurs Web : Chrome, Internet d'Android          |    |
|                                           | Outil de recherche intégré à la barre d'adresse                     |    |
|                                           | Favoris : enregistrer un favori, accéder aux favoris                |    |
|                                           | Raccourci vers l'écran d'accueil $\neq$ une application (ressemble) |    |
|                                           |                                                                     |    |
|                                           |                                                                     |    |

| EXERCIO   | E : Avec Chrome utilisez la barre d'adresse pour trouver le site de BAnQ. |    |
|-----------|---------------------------------------------------------------------------|----|
| Si vous i | n'avez pas Chrome, utiliser le navigateur par défaut Internet.            |    |
|           |                                                                           |    |
|           | DEVOIR POUR LA SEMAINE PROCHAINE : Installez Chrome. Vous le trouverez    |    |
|           | dans Play Store. Au besoin, demandez de l'aide à la Halte numérique.      |    |
| Petits p  | lus et astuces                                                            | 15 |
|           | Appareil photo : prendre une photo, partager                              |    |
|           | Capture d'écran                                                           |    |
| EXERCIC   | ES : Prendre une photo, prendre une capture d'écran.                      |    |
| Éconon    | nisez la batterie, faites du ménage et sécurisez l'appareil               | 5  |
|           | Fermer les applications                                                   |    |
|           | Désactiver le Wi-Fi et la géolocalisation                                 |    |
|           | Éteindre l'appareil $\neq$ Mise en veille                                 |    |
|           |                                                                           |    |
| Questio   | ons                                                                       | 5  |

Fin du 1<sup>er</sup> cours

| COURS 2                                                                          | Durée 2 h |
|----------------------------------------------------------------------------------|-----------|
| Prochains ateliers – en faire la promotion [diapo]                               | 5 min     |
| Retour sur les livres empruntés : vos premières impressions de lecture ?         |           |
| • Au besoin, retour sur le cours 1 : des questions ? Que voulez-vous apprendre ? |           |
| [DIAPO PLAN - encadré sur le cours 2]                                            |           |
|                                                                                  |           |
| Sécurité et confidentialité [DIAPO 10]                                           | 10        |
| Code de verrouillage                                                             |           |
| Géolocalisation (tracer l'appareil en cas de perte)                              |           |
| Gestion des mots de passe                                                        |           |
| Mises à jour du système d'exploitation et des applications                       |           |
| Définition d'utilisateurs (si vous n'êtes pas seul sur votre appareil)           |           |
| Antivirus : nommer Kaspersky, Avast                                              |           |
| Le meilleur antivirus c'est vous : adopter les meilleures pratiques              |           |
| Site jegardecapourmoi.com                                                        |           |
| Article François Charron Devez-vous avoir un antivirus sur votre téléphone ou    |           |
| votre tablette? https://www.francoischarron.com/devezvous-avoir-un-antivirus-    |           |
| sur-votre-telephone-ou-votre-tablette/-/AXJNWnwXvY/                              |           |
|                                                                                  |           |
| PAS D'EXERCICES - DEVOIR POUR LA SEMAINE PROCHAINE : Augmentez vos mesures       |           |
| de sécurité. Il faudra dire au groupe quelle mesure vous avez implantée.         |           |
|                                                                                  |           |

| Aller pl                                                                                                    | Aller plus loin - Le web et ses ressources                          |  |
|----------------------------------------------------------------------------------------------------|---------------------------------------------------------------------|--|
|                                                                                                    | Navigation et navigateurs web : Chrome, Internet d'Android          |  |
|                                                                                                    | Ouvrir une page dans un nouvel onglet                               |  |
|                                                                                                    | Fermer un onglet, fermer tous les onglets                           |  |
|                                                                                                    | Effacer l'historique (menu)                                         |  |
| EXERCICE : Avec Chrome, aller au site de BAnQ                                                                                                  |                                                                     |  |
|                                                                                                    | Favoris : enregistrer un favori, accéder aux favoris                |  |
|                                                                                                    | Raccourci vers l'écran d'accueil $\neq$ une application (ressemble) |  |
| EXERCICES : 1. Trouver le site de BAnQ. Ajoutez-le sur l'écran d'accueil.<br>2. Trouver le site jegardecapourmoi.com et l'ajouter aux favoris. |                                                                     |  |

| Créer un compte – Gérer votre identité numérique |                                                                          | 10 |
|--------------------------------------------------|--------------------------------------------------------------------------|----|
|                                                  | La notion de compte. Exemple : votre compte Play Store                   |    |
|                                                  | Multiplication des comptes liée à l'utilisation de plusieurs services et |    |
|                                                  | plusieurs applications                                                   |    |
|                                                  | Comment gérer vos comptes et mots de passe. Discussion                   |    |

| Découvrir une ressource de BAnQ offrant des revues : |                                                                                | 20 |
|------------------------------------------------------|--------------------------------------------------------------------------------|----|
| Créatio                                              | n d'un compte RBdigital                                                        |    |
|                                                      |                                                                                |    |
| Distribu                                             | er la documentation d'appoint pour le cours 2 :                                |    |
| 🗸 Aide                                               | e-mémoire BAnQ-RBdigital                                                       |    |
|                                                      | RBdigital : une plateforme qui offre des revues numériques gratuites           |    |
|                                                      | Accéder à RBdigital via BAnQ                                                   |    |
|                                                      | Create an account                                                              |    |
|                                                      | Prendre en note 3 éléments : compte, courriel, mot de passe                    |    |
|                                                      | Choisir une revue : Checkout, Success                                          |    |
|                                                      |                                                                                |    |
| EXERCIC                                              | ES : Utiliser l'aide-mémoire BAnQ-RBdigital, étapes 1 à 6 seulement. Aller sur |    |
| BAnQ n                                               | umérique. Chercher RBdigital. Créer un compte et noter vos identifiants.       |    |
| Choisir u                                            | une revue (Checkout) Stop! On arrête à l'étape 6 : nous ferons la suite un peu |    |
| plus tare                                            | d aujourd'hui.                                                                 |    |
|                                                      |                                                                                |    |

| r                                                                                    |                                                                                     |    |  |
|--------------------------------------------------------------------------------------|-------------------------------------------------------------------------------------|----|--|
| Aller pl                                                                             | Aller plus loin avec les applications - Naviguer dans Play Store                    |    |  |
|                                                                                      | Remarquez sur l'écran d'accueil : des applications déjà installées comme Play       |    |  |
|                                                                                      | Store, Google Maps                                                                  |    |  |
|                                                                                      | Play Store : qu'est-ce que c'est ?                                                  |    |  |
|                                                                                      | Utiliser Play Store : rechercher, Lire les conditions, accepter                     |    |  |
|                                                                                      | Installer, ouvrir                                                                   |    |  |
|                                                                                      | Exemple d'application : RBdigital                                                   |    |  |
|                                                                                      |                                                                                     |    |  |
| Utiliser                                                                             | l'application RBdigital                                                             |    |  |
|                                                                                      | RBdigital : une application dédiée pour la plateforme du même nom                   |    |  |
|                                                                                      |                                                                                     |    |  |
| EXERCIC                                                                              | ES : Aller sur Play Store. Installer l'app RBdigital. Lire les conditions, accepter |    |  |
| et instal                                                                            | ler. A l'ouverture, suivre les instructions pour se connecter avec les identifiants |    |  |
| BAnQ-RBdigital. Ouvrir la revue choisie à l'étape précédente. Explorer l'application |                                                                                     |    |  |
| (View A                                                                              | <i>n</i> )                                                                          |    |  |
| Partage                                                                              | a vos applications próférées - Discussion                                           |    |  |
|                                                                                      | Quelle applications preferees - Discussion                                          | 15 |  |
|                                                                                      | Quelle application appreciez-vous r [Ecrire les noms au tableau]                    |    |  |
|                                                                                      | Exemple d'application : Barcode Scanner, Expliquer code QR.                         |    |  |
|                                                                                      | Scrabble : Awardad                                                                  |    |  |
|                                                                                      |                                                                                     |    |  |
| EXERCICES : Installer Barcode Scanner. Scanner des codes QR de faux livres de BAnO   |                                                                                     |    |  |
| [aller en                                                                            | [aller en chercher quelques-uns sur les présentoirs avant le cours].                |    |  |
|                                                                                      |                                                                                     |    |  |
|                                                                                      |                                                                                     |    |  |

| Petit plus et astuces |                                                                              | 15 |
|-----------------------|------------------------------------------------------------------------------|----|
| Organis               | er les applications                                                          |    |
|                       | Organiser les applications : regrouper dans un dossier sur l'écran d'accueil |    |
|                       | Déplacer les applications sur l'écran d'accueil et d'un volet à l'autre      |    |
| Évaluer               | et sécuriser les applications                                                |    |
|                       | Choisir les applications à partir de Play Store (pas sur des sites web)      |    |
|                       | Prendre connaissance des commentaires des utilisateurs                       |    |
|                       | Voir quel est le nombre de téléchargements déjà effectués                    |    |
|                       | Effectuer les mises à jour de vos applications                               |    |
| Économ                | iser l'espace                                                                |    |
|                       | Désinstaller les applications que vous n'utilisez pas                        |    |
| Questic               | ons                                                                          | 5  |

Fin du 2<sup>e</sup> cours

| COURS 3 |                                                                          | Durée : 2 h |
|---------|--------------------------------------------------------------------------|-------------|
| •       | Prochains ateliers – en faire la promotion [diapo]                       | 15          |
| •       | Retour sur les livres empruntés : vos premières impressions de lecture ? |             |
| •       | Retour sur le cours 2 - Devoir du cours 2                                |             |
| •       | Quelle mesure avez-vous essayée pour augmenter la sécurité ou la         |             |
|         | confidentialité sur votre appareil ?                                     |             |
|         |                                                                          |             |

| Ressources de BAnQ : introduction à BAnQ numérique                    |  |
|-----------------------------------------------------------------------|--|
| Distribuer la documentation d'appoint pour le cours 3 :               |  |
| ✓ Aide-mémoire BAnQ numérique                                         |  |
| ✓ Feuillet Films en ligne partout tout le temps                       |  |
| <ul> <li>✓ Feuillet Musique en ligne partout tout le temps</li> </ul> |  |
| BAnQ numérique : introduction, utiliser l'aide-mémoire                |  |
| Livres numériques                                                     |  |
| Musique : Freegal                                                     |  |
| • Films                                                               |  |
| Actualités                                                            |  |
| Autoformation et mise à jour professionnelle                          |  |
| Ressources patrimoniales                                              |  |
|                                                                       |  |

| Introduction à BAnQ NUMÉRIQUE                                                                                  | 10 |
|----------------------------------------------------------------------------------------------------|----|
| Toute l'offre numérique de BAnQ dans un seul site convivial.                                                   |    |
| Un lieu virtuel unique pour rassembler les ressources et collections numériques de                             |    |
| BAnQ.                                                                                                    |    |
|                                                                                                    |    |
| Faire le lien avec la plateforme RBdigital la semaine dernière : une ressource                                 |    |
| numérique parmi beaucoup d'autres rassemblées sur BAnQ numérique.                                              |    |
| Exercice et démonstration en simultané :                                                                       |    |
| Accès à partir de la page d'accueil de BAnQ                                                                    |    |
| Page BAnQ numérique / Tout ou 3 options                                                                        |    |
| Option Ressources numériques                                                                                   |    |
|                                                                                                    |    |
| Patrimoine québécois Livres, musique et films Ressources numériques.<br>Découvrir •) Emprunter •) Consulter •) |    |

| BAnQ NUMÉRIQUE – Ressources numériques                                           | 15 |
|----------------------------------------------------------------------------------|----|
| Tour d'horizon : étapes de l'aide-mémoire imprimé                                |    |
| Comment tirer parti de la page d'accueil                                         |    |
|                                                                                  |    |
| EXERCICE DIRIGÉ 1 : BAnQ numérique : Ressources numériques                       |    |
| Démonstration et exercice en simultané – Utiliser l'aide-mémoire imprimé en même |    |
| temps.                                                                           |    |

| EXERCICE DIRIGÉ 2 : En musique                                                          | 45 |
|-----------------------------------------------------------------------------------------|----|
| 1. Naviguer sur Internet : aller sur le site de BAnQ, aller à BAnQ numérique, aller sur |    |
| Freegal                                                                                 |    |
| 2. Créer un compte Freegal                                                              |    |
| 3. Prendre en note 3 éléments : compte, courriel, mot de passe                          |    |
| 4. Aller dans Play Store et télécharger Freegal                                         |    |
| 5. À l'ouverture de l'application, se connecter avec les identifiants Freegal           |    |
| 6. Choisir un album et l'écouter en streaming) – [Le temps ne permet pas d'aborder le   |    |
| téléchargement. Pour aller plus loin : seul + Halte numérique]                          |    |
|                                                                                         |    |
| EXERCICES LIBRES : Sélectionnez une ressource selon votre intérêt. Explorez. Créez      |    |
| un compte si requis (notez vos identifiants). Installez l'application si requis.        |    |

| Pour all | er plus loin – Blogue BAnQ chez moi                                            | 15 |
|----------|--------------------------------------------------------------------------------|----|
|          | Un outil d'autoformation pour découvrir d'autres ressources                    |    |
|          | Inscrivez-vous au blogue pour recevoir les billets                             |    |
|          | Accueil > Onglet Explorer nos contenus > 1 <sup>re</sup> colonne Nouveautés et |    |
|          | découvertes : Blogues > BAnQ chez moi                                          |    |
|          |                                                                                |    |
| EXERCICE | : allez sur le blogue et inscrivez-vous pour suivre le blogue                  |    |
|          |                                                                                |    |
| Besoin o | l'aide ? Nous sommes là pour vous !                                            |    |
|          | Halte numérique                                                                |    |
|          | Référence sur place                                                            |    |
|          | Référence à distance                                                           |    |
|          |                                                                                |    |
| Questio  | ns                                                                             | 20 |
|          |                                                                                |    |
| Formula  | ire d'appréciation papier ou Survey Monkey                                     |    |
|          |                                                                                |    |

## Fin de la série de 3 cours